## **Printing Wireless using PaperCut**

This tutorial explains how to send a pdf document from a wireless device to print on either a **Find Me Toshiba** or **Lexmark** (duplex) or **Single Sided** on campus. The default print will be in grayscale.

First log into PaperCut at this url: <u>https://print.dickinson.edu:9192/user</u> Enter your **Username** and **Password**. Click **Log in**.

| <b>PaperCut</b> <sup>®</sup> |           |  |  |  |  |  |
|------------------------------|-----------|--|--|--|--|--|
| Username                     |           |  |  |  |  |  |
| Password                     |           |  |  |  |  |  |
| Language                     | English 🛟 |  |  |  |  |  |
|                              | (Log in)  |  |  |  |  |  |
|                              |           |  |  |  |  |  |

The PaperCut menu appears, click on Web Print. Now click on Submit a Job.

| <b>PaperCut</b> <sup>®</sup>                                                |                                                                      |                                       |                                                       |                         |                                     |                                           |
|-----------------------------------------------------------------------------|----------------------------------------------------------------------|---------------------------------------|-------------------------------------------------------|-------------------------|-------------------------------------|-------------------------------------------|
|                                                                             | Web Print                                                            |                                       |                                                       |                         |                                     |                                           |
| Summary<br>Transaction History<br>Recent Print Jobs<br>Jobs Pending Release | Web Print is a servi<br>users without the nu<br>click Submit a Job b | ce to enabl<br>eed to insta<br>below. | e printing for laptop, w<br>Il print drivers. To uplo | vireless a<br>bad a doc | nd unaut<br>ument fo<br><u>Subm</u> | thenticated<br>or printing,<br>it a Job » |
| Web Print                                                                   | Submit Time                                                          | Printer                               | Document Name                                         | Pages                   | Cost                                | Status                                    |
| Log Out                                                                     |                                                                      |                                       | No active jobs                                        |                         |                                     |                                           |

Find the Printer you want to print to and select the round button on the left. Notice the navigation to see more pages of printers and location. The label in front of each printer on campus will show the Printer number. The example below is found in the Info Commons Area of the lower level of the library, it is printer #0002.

| Web Print                           |                  |                   |            |           |
|-------------------------------------|------------------|-------------------|------------|-----------|
|                                     |                  | 1. Printer        | 2. Options | 3. Upload |
| Select a printer:                   |                  | Find Printer      |            |           |
| ((() 1 2 3 4 ) ()<br>Printer Name ▲ |                  | Location/Depa     | rtment     |           |
| O dknprint\HIG0001                  | Library, User Se | ervices (Toshiba) |            |           |
| O dknprint\HIG0002                  | Library          |                   |            |           |

Scroll Down to find & click on **Print Options and Account Selection**.

| 2 Drint  | Ontions an  | d Account Solocti   |     |
|----------|-------------|---------------------|-----|
| 2. Print | Options and | d Account Selection | on» |

## Click on Upload Document

|                          | 1. Printer | 2. Options | 3. Upload  |
|--------------------------|------------|------------|------------|
|                          |            |            |            |
| Ontions                  |            |            |            |
| Options                  |            |            |            |
| Copies: 1                |            |            |            |
|                          |            |            |            |
|                          |            |            |            |
|                          |            |            |            |
|                          |            |            |            |
|                          |            |            |            |
|                          |            |            |            |
|                          |            |            |            |
| (« 1. Printer Selection) |            | 3. Upload  | Document » |

Browse to the pdf file. This cannot be a Microsoft word or excel file.

Click on the **Upload and Complete** button.

|                              |                   | Γ | 1. Printer |
|------------------------------|-------------------|---|------------|
|                              |                   |   |            |
| Select a document to uplo    | ad and print      |   |            |
|                              |                   |   |            |
|                              | Browse            |   |            |
| The following file formats a | are allowed:      |   |            |
| Application / File Type      | File Extension(s) |   |            |
| PDF                          | pdf               |   |            |
|                              |                   |   |            |
|                              |                   |   |            |
|                              |                   |   |            |
|                              |                   |   |            |
| « 2. Print Options           |                   |   |            |

If you get this message below the software is not supported. If it is, go under **File**, then **Save As**, choose **PDF** from drop down.

| The uploaded file type is not supported. See the table be | ow for supported file types. |
|-----------------------------------------------------------|------------------------------|
|                                                           |                              |

Once the file has been uploaded you will see it listed as shown below.

| Neb Pr                                | int                                                      |                                                                               |                               |                              |                      |
|---------------------------------------|----------------------------------------------------------|-------------------------------------------------------------------------------|-------------------------------|------------------------------|----------------------|
| Veb Print<br>Isers with<br>Ilick Subm | is a service to o<br>out the need to<br>hit a Job below. | enable printing for laptop, wireless<br>install print drivers. To upload a do | and un<br>ocumer<br><u>Su</u> | authe<br>at for p<br>ibmit a | nticated<br>rinting, |
| Submit<br>Time                        | Printer                                                  | Document Name                                                                 | Pages                         | Cost                         | Status               |
| Aug 9,<br>2012<br>4:05:59             | dknprint/HIG0002                                         | PAPERCUTReleasingPrintJobDirectlyPrinter.pdf                                  | 1                             | \$0.10                       | Held in<br>a queue   |

To release this print job without swiping your card at the printer you can go under **Jobs Pending Release** to find the print job. Under **Action** click on the **print** link. It will start printing at the printer you choose earlier. **It will only show up at that printer.** Click on **cancel** to cancel or remove the job, otherwise it will go away after 24 hrs.

| <b>PaperCut</b> <sup>®</sup>                        |                                                                                                    |                           |                  |                                           |               |       |            |                     |
|-----------------------------------------------------|----------------------------------------------------------------------------------------------------|---------------------------|------------------|-------------------------------------------|---------------|-------|------------|---------------------|
|                                                     | Jobs Pending Release                                                                                                    |                           |                  |                                           |               |       |            |                     |
| Summary<br>Transaction History<br>Recent Print Jobs | Jobs awaiting approval prior to printing are listed below:<br>Release All Cancel All Refresh Now M Auto refresh (Refresh in: 6) Your balance: \$0.00 |                           |                  |                                           |               |       |            | D.00                |
| Jobs Pending Release                                |                                                                                                    | Submit<br>Time            | Printer          | Document                                  | Client        | Pages | <u>Cos</u> | Action              |
| Web Print<br>Log Out                                | $\odot$                                                                                                    | Aug 9, 2012<br>4:06:07 PM | dknprint\HIG0002 | PAPERCUTReleasing<br>bDirectlyPrinter.pdf | 172.16.124.58 | 1     | \$0.0      | (print)<br>(cancel) |

While printing the **Action** will show **Queueing**.

| Jol  | Jobs Pending Release                                       |                  |                                           |               |        |        |          |  |  |  |
|------|------------------------------------------------------------|------------------|-------------------------------------------|---------------|--------|--------|----------|--|--|--|
| Jobs | Jobs awaiting approval prior to printing are listed below: |                  |                                           |               |        |        |          |  |  |  |
|      | <u>Submit</u><br><u>Time</u> ▼                             | <u>Client</u>    | Pages                                     | <u>Cost</u>   | Action |        |          |  |  |  |
| 8    | Aug 9, 2012<br>4:06:07 PM                                  | dknprint\HIG0002 | PAPERCUTReleasing<br>bDirectlyPrinter.pdf | 172.16.124.58 | 1      | \$0.00 | Queueing |  |  |  |

Once printed it will not be on the **Jobs Pending Release** list as shown below. Remember to click **Log Out**.

|                                                            | lobs Pending Re                                       | lease |  |  |  |  |  |  |  |
|------------------------------------------------------------|-------------------------------------------------------|-------|--|--|--|--|--|--|--|
| Jobs awaiting approval prior to printing are listed below: |                                                       |       |  |  |  |  |  |  |  |
|                                                            | Submit Time Printer Document Client Pages Cost Action |       |  |  |  |  |  |  |  |